### MARCH IS PROCUREMENT MONTH KPPA 2017

TABLE TALK

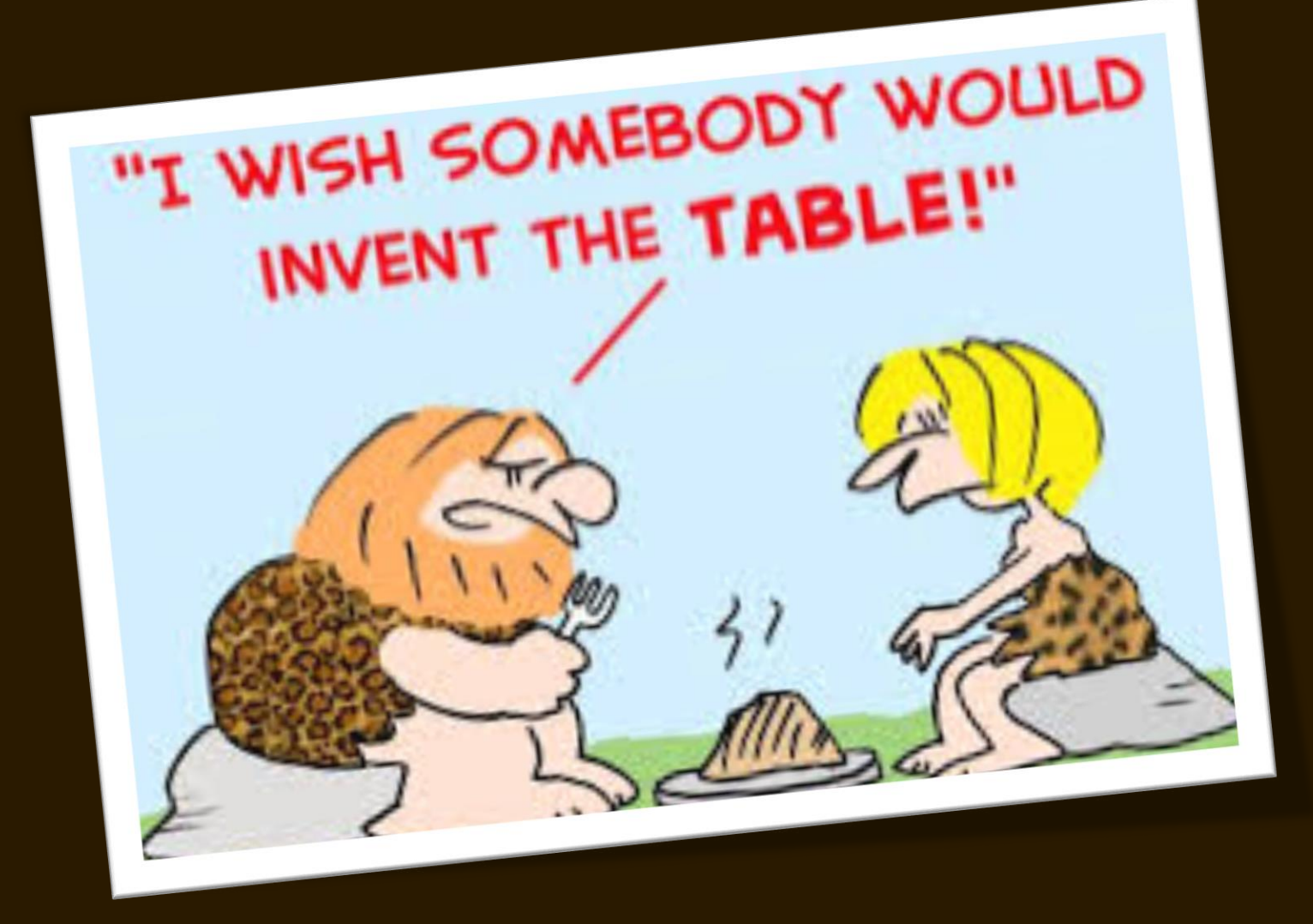

### PRESENTED BY JOAN GRAHAM & SHELBY LUBY

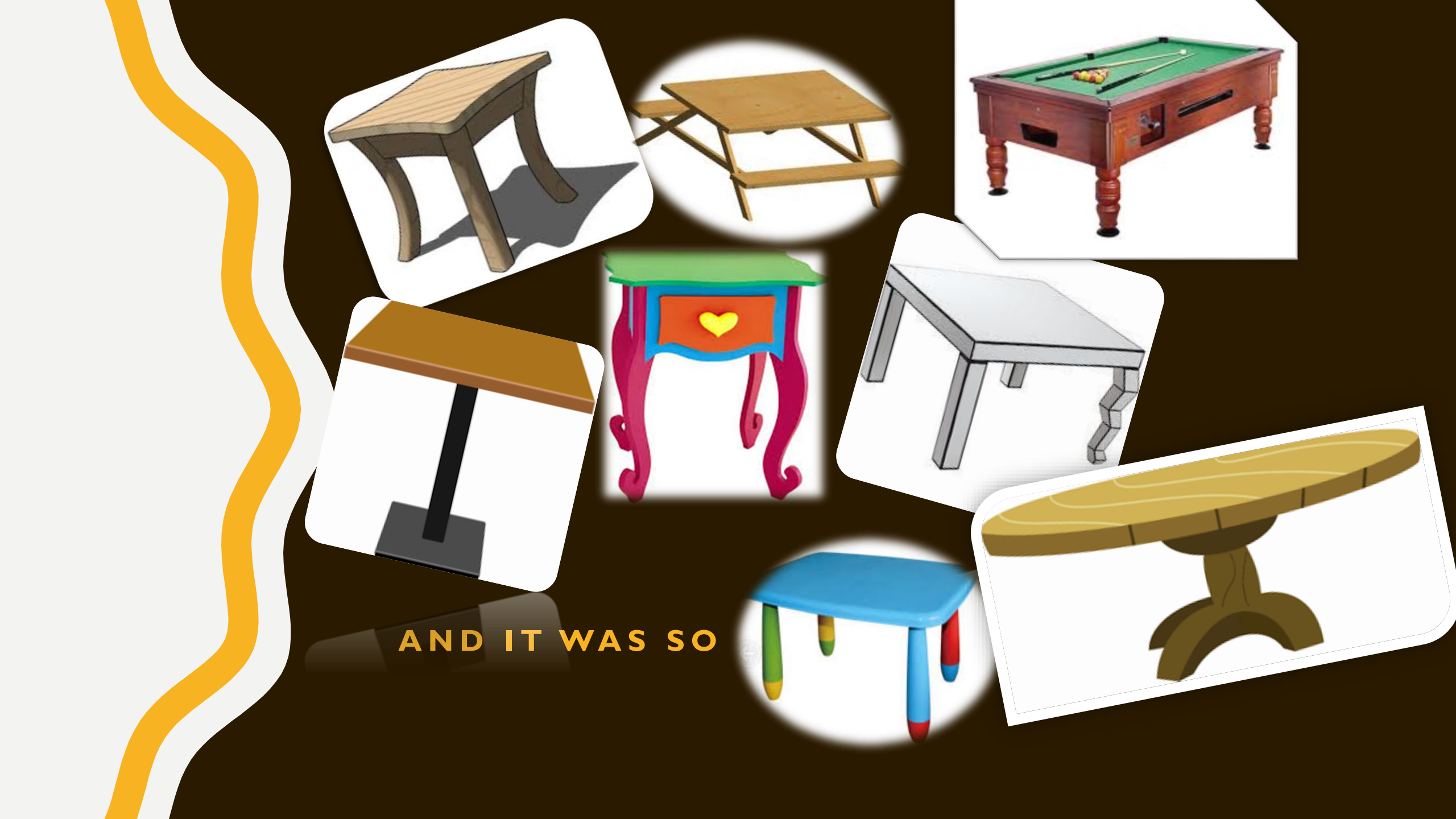

### ARE YOU FULLY UTILIZING PROCUREMENT TABLES?

Identify key procurement tables

Discuss the purpose and benefits of key tables

Tips and reminders

# **TABLES & PAGES**

- SHOP Shopper
- CAUTH Cited Authority
- COMM Commodity
- PLOC Procurement Location
- RQHISTM My Requests
- URCTRL Universal Requestor Control
- PRCUID Procurement Management
- SOCAT Solicitation Category

- AUTHREF MA Reference for Departments
- PEEVALR Vendor Performance Evaluator
- DEPT Department
- USER Procurement User
- WBUYR Buyer Team
- WTY Warranty
- LFDOCSCH Lifecycle Document Search
- LINQ Lifecycle Inquiry

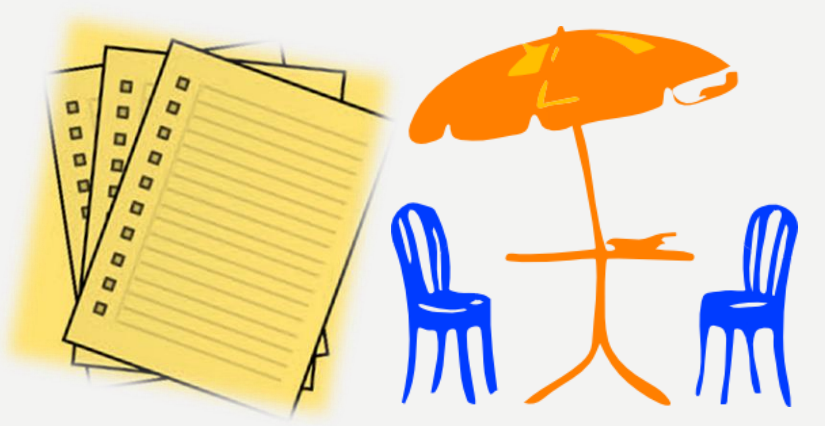

# **JUMP TO**

### CGI Advantage Accounts Receivable Accounts Payable Procurement Welcome, Joan Graham eMARS Production

### Message Center

- Search
  - Page Search
  - Document Catalog
  - eMARS Reporting
- History
- **Favorites**
- Administration

### Enter Page Codes to Jump Directly to the Page

Cost Accounting

Budget

🚹 Go 🧐 Home 🌽 Personalize 🚳 Accessibility 🛜 App Help 🌾 About 🔟

Jump to:

### SHOP

|                                             | Jump to: SHOP 🟠 Go 🔂 Home 🧳                                |
|---------------------------------------------|------------------------------------------------------------|
| -                                           | Procurement Accounts Payable Accounts Receivable Budget Co |
| Shopper                                     |                                                            |
| Edit Shopping Cart         0 Items : \$0.00 | Wildcard for Shopper is % (not *)                          |
| Check Sources of Supply :                   | Search For :                                               |
| or check Sources to be searched:            | Advanced Search:<br>Department : Warehouse :               |
| ✓ Inventory                                 | Commodity : Expiration Date :                              |
| MA Catalog Items                            | Vendor : Include Expired Agreements : No V                 |
| ✓ PunchOut Catalogs                         | Price (from) : Mandatory Source Enabled :                  |
| Master Agreements                           | Price (to) :                                               |
| Similiar Purchases                          | Search Clear Search Fields                                 |
| ✓ Commodities                               |                                                            |

.

### WILDCARD SEARCH EXAMPLES

### **APPLICABLE WILDCARD CHARACTERS FOR OTHER TABLES**

- Asterick (\*) Type \*vehicle\* in the description and return documents with vehicle in the description field on the LFDOCSCH page
- Colon (:) Type 1/1/2017 : 3/15/2017 in the Create Date field on the Document Catalog to view documents created on or after 1/1/2017 and on or before 3/15/2017
- Greater than Sign (>) Type >1/1/2017 in the Create Date field on the Document Catalog to view all documents created after January 1,2017
- Greater than or Equal to (>=) Type >= 1/1/2017 in the Create Date field on the Document Catalog to view all documents created on or after January 1, 2017
- **AND** Type POMEROY AND TABLET between two words in the Search For field on the Shopper page to find all items containing both words.

### CAUTH

Jump to: CAUTH

술 Go

Home Personalize
Budget Cost Accounting

Procurement Accounts Payable Accounts Receivable

**Cited Authority** 

|          | Cited Authority                  | Document Code                | Doc Dept      | Procurement Type ID | Description                                | Effective From      | n Effective To    |                                  |
|----------|----------------------------------|------------------------------|---------------|---------------------|--------------------------------------------|---------------------|-------------------|----------------------------------|
| ~        | FAP220-15-00                     | СТ                           | ALL           | 18                  | Acquisition of Real Property               | 01/01/2006          | 01/01/2020        |                                  |
|          | FAP220-15-00                     | CT2                          | ALL           | 18                  | Acquisition of Real Property               | 01/01/2006          | 01/01/2020        |                                  |
|          | FAP220-11-00                     | MA                           | 785           | 7                   | Emergency Purchases: Construction Proje    | ects 01/01/2006     | 01/01/2020        |                                  |
|          | FAP220-11-00                     | PO                           | ALL           | 7                   | Emergency Purchases: Construction Proje    | ects 01/01/2006     | 01/01/2020        |                                  |
|          | FAP220-11-00                     | PO2                          | ALL           | 7                   | Emergency Purchases: Construction Proje    | ects 01/01/2006     | 01/01/2020        |                                  |
|          | FAP220-11-00                     | PRC                          | ALL           |                     | Emergency Purchases: Construction Proje    | ects 01/01/2006     | 01/01/2020        |                                  |
|          | FAP220-17-00                     | СТ                           | ALL           | 7                   | Competitive Negotiations - Construction Re | elated 01/01/2006   | 01/01/2020        |                                  |
|          | FAP220-17-00                     | CT2                          | ALL           | 7                   | Competitive Negotiations - Construction Re |                     | 04/04/0000        |                                  |
|          | KRS45A.045(8)                    | СТ                           | ALL           | 24                  | GSA Based Contracts                        | Ce Search - Interne | t Explorer        | - U ×                            |
|          | KRS45A.045(8)                    | CT2                          | ALL           | 25                  | GSA Based Contracts                        | https://emars.ky    | .gov/webapp/finon | line/advantage/AMSImages/Empty.h |
| Fi       | rst Prev <u>Next</u> <u>Last</u> |                              | •             |                     |                                            |                     |                   |                                  |
| <u>S</u> | ave Undo Delete II               | nsert Copy Paste             | <u>Search</u> | <b>`</b>            |                                            | Cited A             | uthority :        |                                  |
|          | Cited Autho                      | rity: FAP220-15-0            | D             | Effective From :    | 01/01/2006                                 | Docume              | ent Code :        | <u>.</u>                         |
|          | Descript                         | ion : Acquisition of         | Real Prope    | Effective To :      | 01/01/2020                                 |                     |                   |                                  |
|          | Document Co                      | ode: CT                      | 1             | Document Minimum :  |                                            |                     | )oc Dept :        | 2                                |
|          | Doc D                            | ept : ALL 🧕                  |               | Document Maximum :  |                                            |                     | Ok Cloar          | Cancol                           |
|          | Procurement Type                 | e ID : <sub>18</sub>         | <u></u>       | Additional Info :   | ~                                          |                     |                   | Cancer                           |
|          | Procurement Ty<br>Utili:         | /pe : Real Property<br>zed : |               |                     | ~                                          |                     |                   |                                  |

### COMM

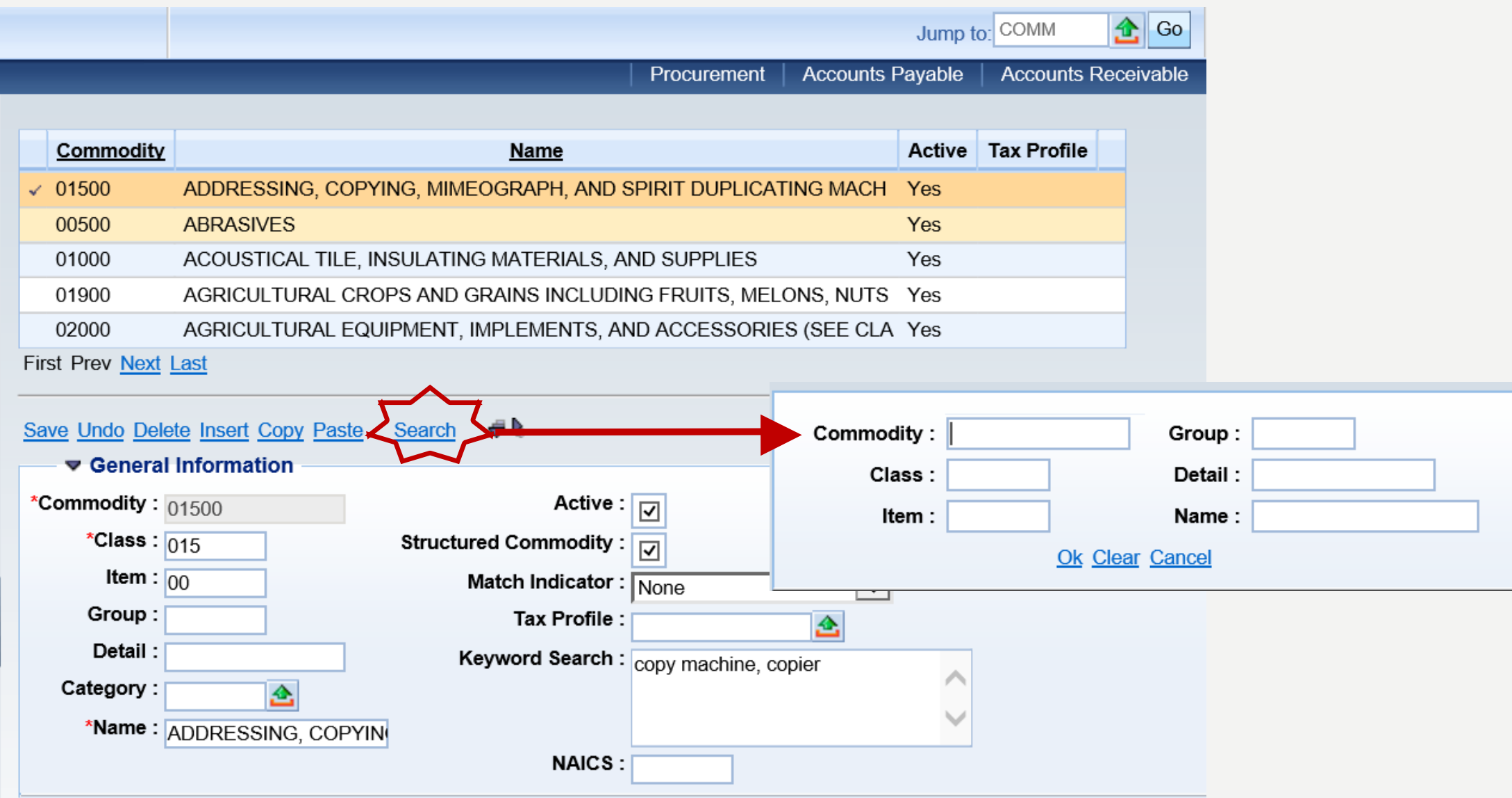

# PLOC

Procurement Accounts Payable Accounts Receivable

### **Procurement Location**

| Procurement Location                                                                                                    | Location Name                          | Location Type | <b>Department</b> |  |  |  |  |  |  |
|----------------------------------------------------------------------------------------------------|----------------------------------------|---------------|-------------------|--|--|--|--|--|--|
| √ 10000                                                                                                    | OIG, DIVISION OF AUDITS - FRANKFORT    | Shipping      | 723               |  |  |  |  |  |  |
| 10001                                                                                                    | OIG, DIVISION OF AUDITS - FRANKFORT    | Billing       | 723               |  |  |  |  |  |  |
| 10002                                                                                                    | OIG, DIVISION OF AUDITS - PADUCAH      | Billing       | 723               |  |  |  |  |  |  |
| 10003                                                                                                    | OIG, DIVISION OF AUDITS - PRESTONSBURG | Billing       | 723               |  |  |  |  |  |  |
| 10004                                                                                                    | OIG, DIVISION OF AUDITS - SOMERSET     | Billing       | 723               |  |  |  |  |  |  |
| First Prev Next Last                                                                                                    |                                        |               |                   |  |  |  |  |  |  |
| Save Undo Delete Insert Copy Paste Search *Procurement Location : 10000 *Location Name : OIG, DIVISION OF AUDI *Location Type : Shipping |                                        |               |                   |  |  |  |  |  |  |
| Department :                                                                                                    | 723 📤                                  | Procurement   | Location :        |  |  |  |  |  |  |
| Attention :                                                                                                    | 1633                                   | Locat         | ion Name :        |  |  |  |  |  |  |
| Address 1 :                                                                                                    | 275 E. MAIN STREET 4E                  | Loos          | tion Type :       |  |  |  |  |  |  |
| Address 2 :                                                                                                    |                                        | LOCA          | luon type.        |  |  |  |  |  |  |
| City :                                                                                                    | FRANKFORT                              | De            | epartment :       |  |  |  |  |  |  |
| State :                                                                                                    | KY 📤                                   |               | Ok Cloar (        |  |  |  |  |  |  |
| Zip Code :                                                                                                    | 40621                                  |               |                   |  |  |  |  |  |  |
| Country :                                                                                                    | US 📤                                   |               |                   |  |  |  |  |  |  |
| County :                                                                                                    |                                        |               |                   |  |  |  |  |  |  |

# RQHISTM

|                              |                 |       |            |                 |            | Ju          | mp to: RQHIS | тм 🛃      | Go      |
|------------------------------|-----------------|-------|------------|-----------------|------------|-------------|--------------|-----------|---------|
|                              |                 |       |            | Procure         | ement   Ac | counts Paya | ble   Accou  | ints Rece | eivable |
| My Requests                  |                 |       |            |                 |            |             |              |           |         |
|                              |                 |       |            |                 |            |             |              |           |         |
| Browse Clear                 |                 | Wh    | en you     | jump to         | RQHI       | STM, y      | you car      | n vie     | W       |
| Doc Dept :                   | 4               | th 🛛  | e RQS'     | and UR'         | s that     | you ha      | ve crea      | ated      |         |
| Document Code :              | 4               |       |            |                 |            | -           |              |           |         |
| Document ID :                |                 |       |            |                 |            |             |              |           |         |
| Requestor :                  | 4               | 2     |            |                 |            |             |              |           |         |
| Buyer :                      | 4               | 2     |            |                 |            |             |              |           |         |
| Team :                       | 4               | 2     |            |                 |            |             |              |           |         |
|                              |                 |       |            |                 |            |             |              |           |         |
| Document                     | Function        | Phase | Created    | Description     | Total      | Issuer      | Requestor    | Buyer     | Team    |
| ✓ <u>UR-758-1400030646-1</u> | New             | Final | 06/11/2014 | test repunchout | \$4,967.25 | SRM0018     | SRM0018      |           |         |
| <u>UR-758-1600010676-1</u>   | New             | Final | 11/04/2015 | test            | \$11.00    | SRM0018     | SRM0018      |           |         |
| First Prev Next Last         |                 |       |            |                 |            |             |              |           |         |
| Requisition History (Lin     | <u>e-level)</u> |       |            |                 |            |             |              |           |         |
| d All Requests de Lifec      | cycle Inquiry   | !     |            |                 |            |             |              |           |         |

### URCTRL

| Universal Requestor Co |               |                   |                    |                        |                   |        |
|------------------------|---------------|-------------------|--------------------|------------------------|-------------------|--------|
| Universal Requestor Co |               |                   | Procurement        | Accounts Payable Ac    | counts Receivable | Budget |
|                        | ontrol        |                   |                    |                        |                   |        |
|                        |               |                   |                    |                        |                   |        |
|                        |               |                   |                    |                        |                   |        |
| Commodity Class        | Item Group    | Detail Department | t Threshold Amount | Under Procurement Type | Over Procurement  | Туре   |
| First Prev Next Last   |               |                   |                    |                        |                   |        |
|                        |               |                   |                    |                        |                   |        |
| Save Undo Delete Inse  | rt Copy Paste | <u>Search</u>     |                    | Commendity             | 44.0%             | × 🔺    |
| General Inform         | nation        | $\sim$            |                    | Commodity :            | 410-              | × 苎    |
| Commodity :            |               | <u></u>           |                    | Department :           | 520               |        |
| Department :           | <u></u>       |                   |                    |                        |                   |        |
| Threshold Amount :     |               |                   |                    | <u>Ok</u> C            | lear Cancel       |        |
| Class :                |               |                   |                    |                        |                   |        |
| Item :                 |               |                   |                    |                        |                   |        |
| Group :                |               |                   |                    |                        |                   |        |
| Detail :               |               |                   |                    |                        |                   |        |
| Description :          |               |                   |                    |                        |                   |        |
| Department :           |               |                   |                    |                        |                   |        |

### Universal Requestor Control

### URCTRL

|    | Commodity     | <u>Class</u> | <u>ltem</u> | Group | Detail | <u>Department</u> | Threshold Amount | Under Procurement Type | Over Procurement Type |  |
|----|---------------|--------------|-------------|-------|--------|-------------------|------------------|------------------------|-----------------------|--|
| ~  | 41000         | 410          | 00          |       |        | 520               | \$1,000.00       | Unclassified           | Unclassified          |  |
|    | 41003         | 410          | 03          |       |        | 520               | \$1,000.00       | Unclassified           | Unclassified          |  |
|    | 41006         | 410          | 06          |       |        | 520               | \$1,000.00       | Unclassified           | Unclassified          |  |
|    | 41009         | 410          | 09          |       |        | 520               | \$1,000.00       | Unclassified           | Unclassified          |  |
|    | 41012         | 410          | 12          |       |        | 520               | \$1,000.00       | Unclassified           | Unclassified          |  |
|    | 41015         | 410          | 15          |       |        | 520               | \$1,000.00       | Unclassified           | Unclassified          |  |
|    | 41018         | 410          | 18          |       |        | 520               | \$1,000.00       | Unclassified           | Unclassified          |  |
|    | 41024         | 410          | 24          |       |        | 520               | \$1,000.00       | Unclassified           | Unclassified          |  |
|    | 41030         | 410          | 30          |       |        | 520               | \$1,000.00       | Unclassified           | Unclassified          |  |
|    | 41033         | 410          | 33          |       |        | 520               | \$1,000.00       | Unclassified           | Unclassified          |  |
| Fi | rst Prev Next | Last         |             |       |        |                   |                  |                        |                       |  |

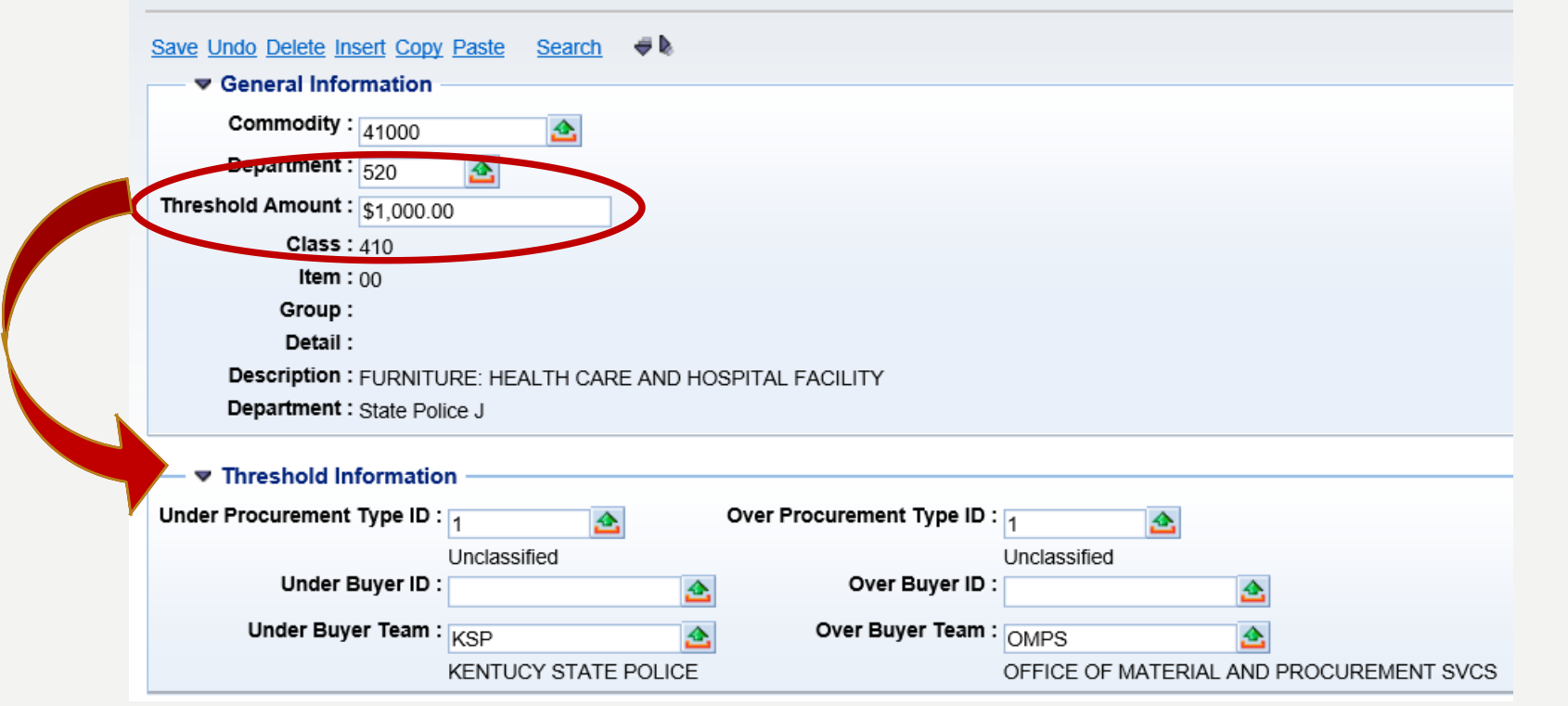

### PRCUID

|                                                                                                    |                                                                       | Jump to: PRCUID 🔂 Go              |
|----------------------------------------------------------------------------------------------------|-----------------------------------------------------------------------|-----------------------------------|
|                                                                                                    | Procurement Accounts Payable Accounts Receivable Budg                 | et Cost Accounting                |
| Procurement Management                                                                                                    |                                                                       |                                   |
|                                                                                                    |                                                                       |                                   |
| Procurement Folder Procurement Title Procurement Type ID Buyer Manager Procurement Total Last Completed                    | State Status Estimated Completion                                     |                                   |
| First Prev Next Last C All Procurements C Assigned To Me C Assigned To My Team Procurements I Manage Procurements I Manage | rocurements My Team Manages                                           |                                   |
| Search Update Procurement C Protests                                                                                       |                                                                       |                                   |
| Programment Folder : Dollar Pange :                                                                                        |                                                                       |                                   |
| Procurement Title : Manager :                                                                                              |                                                                       |                                   |
| Procurement Type ID :                                                                                                    |                                                                       |                                   |
| Procurement Type : Buyer :                                                                                                 |                                                                       |                                   |
| Procurement Total : Buyer Team :                                                                                           |                                                                       |                                   |
| Number of States :                                                                                                    |                                                                       |                                   |
| Complexity Code :                                                                                                    |                                                                       |                                   |
| Last Completed State :                                                                                                    |                                                                       |                                   |
| Status : Historical Provi rement Folder :                                                                                  |                                                                       |                                   |
| Protest Filed? :                                                                                                    |                                                                       |                                   |
|                                                                                                    |                                                                       | Manager                           |
| Available States                                                                                                    |                                                                       | Manager .                         |
| Procurement State State Complete State Amount Issuing Office Procurement Created                                           | Procurement Title :                                                   | Buyer Team :                      |
| First Prev Next Last                                                                                                    | Procurement Type ID :                                                 | Estimated Completion :            |
| Milestones                                                                                                    | Discorded :                                                           | Historical Brequirement Folder :  |
| Procurement State Description Required Estimated Completion Completed Complete                                             | Discarded .                                                           |                                   |
| Save Undo First Prev Next Last                                                                                             | Buyer :                                                               |                                   |
| Documents                                                                                                    | 0                                                                     | Clear Cancel                      |
| Procurement State Document Function Phase Vendor Description Created                                                       |                                                                       |                                   |
| Carter of Contract Assignment 📑 Bid Deposit 📑 Procurement Bond Contract Assignment Carter of Credit                        | t 📑 Liquidated Damages 📑 Warranty 📑 Vendor Correspondence 📑 Insurance | Certificate 📑 Retainage Summary 📑 |
| MA Reference for Authorization Department                                                                                  |                                                                       |                                   |
| Notes                                                                                                    |                                                                       |                                   |

Procurement State User ID User Name Date Entered Comments

Procurement Notes First Prev Next Last

Related Documents

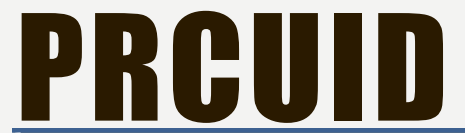

| Procurement Folder                                                                                                    | Brocurement Title                                                                                                    | Procurement Type ID                      | Buwer M                                                                                    | anager                                                                                                    | Procurement Total      | Last Con   | nnieted State            | Status               | Estimated C      |
|----------------------------------------------------------------------------------------------------|----------------------------------------------------------------------------------------------------|------------------------------------------|--------------------------------------------------------------------------------------------|----------------------------------------------------------------------------------------------------|------------------------|------------|--------------------------|----------------------|------------------|
| 4185045 K                                                                                                    |                                                                                                    | Procurement Type ID                      |                                                                                            |                                                                                                    | \$5,800,00             | Award      | npieteu state            | OK                   | Estimated Co     |
| irst Prev Next Last C All                                                                                                    | Procurements d Assigned 1                                                                                                    | To Me C Assigned To My 1                 | Team de Pro                                                                                | ocureme                                                                                                    | nts I Manage C Pro     | ocurements | s My Team Mar            | nages                | 0                |
| Search de Update Prod                                                                                                    | curement de <u>Protests</u>                                                                                                    |                                          |                                                                                            |                                                                                                    |                        |            |                          |                      |                  |
| 🗕 🔻 General Informatio                                                                                                    | n ————                                                                                                    |                                          |                                                                                            |                                                                                                    |                        |            |                          |                      |                  |
| Procurement Folder                                                                                                    | 4185045                                                                                                    |                                          | Dollar Rang                                                                                | ge:                                                                                                    |                        |            |                          |                      |                  |
| Broouroment Title                                                                                                    |                                                                                                    |                                          |                                                                                            |                                                                                                    |                        |            |                          |                      | · · · · · ·      |
| Procurement fille                                                                                                    | : KDFWR - FISHERIES HERE                                                                                                    | BICIDES                                  | Manag                                                                                      | er: <sub>NZJ</sub>                                                                                                    | 0036                   | •          | Proci                    | Jren                 | nent to          |
| Procurement Type ID                                                                                                    | : KDFWR - FISHERIES HERE                                                                                                    | BICIDES                                  | Manage<br>Manager Tea                                                                      | er: <sub>NZJ</sub>                                                                                                    | 0036                   | •          | Proci                    | Iren                 | nent to          |
| Procurement Type ID<br>Procurement Type                                                                                                    | KDFWR - FISHERIES HERE                                                                                                    | BICIDES                                  | Manage<br>Manager Tea<br>Buye                                                              | er: <sub>NZJ</sub><br>m:<br>er: <sub>NZJ</sub>                                                                                          | 0036                   | •          | Procu                    | iren                 | nent fo          |
| Procurement Type ID<br>Procurement Type<br>Procurement Type<br>Procurement Total                                                                                    | KDFWR - FISHERIES HERE     24     Standard Goods     \$5,800.00                                                                                                    | BICIDES                                  | Manage<br>Manager Tea<br>Buye<br>Buyer Tea                                                 | er: <sub>NZJ</sub><br>m:<br>er: <sub>NZJ</sub><br>m:                                                                                    | 0036                   | •          | The f                    | iren<br>irst         | procu            |
| Procurement Type ID<br>Procurement Type<br>Procurement Type<br>Procurement Total<br>Original Procurement Total                                                      | KDFWR - FISHERIES HERE     24     Standard Goods     \$5,800.00     \$62,132.15                                                                                               | BICIDES<br>Total Deadline Ext            | Manage<br>Manager Tea<br>Buyer Tea<br>Buyer Tea<br>ended By Day                            | er: <sub>NZJ</sub><br>mr:<br>er: <sub>NZJ</sub><br>mr:<br>ys: 0                                                                         | 0036                   | •          | The f                    | iren<br>irst         | procu            |
| Procurement Type ID<br>Procurement Type<br>Procurement Type<br>Procurement Total<br>Original Procurement Total<br>Number of States                                  | <ul> <li>KDFWR - FISHERIES HERE</li> <li>24 (24)</li> <li>Standard Goods</li> <li>\$5,800.00</li> <li>\$62,132.15</li> <li>6</li> </ul>                                       | BICIDES<br>Total Deadline Ext<br>Estimat | Manage<br>Manager Tea<br>Buyer Tea<br>ended By Day<br>ed Completic                         | er: <sub>NZJ</sub><br>m:<br>er: <sub>NZJ</sub><br>m:<br>ys: 0<br>000: 06/1                                                              | 0036                   | •          | The f                    | iren<br>irst<br>ed i | procu<br>nitiate |
| Procurement Type ID<br>Procurement Type<br>Procurement Total<br>Original Procurement Total<br>Number of States<br>Complexity Code                                   | <ul> <li>KDFWR - FISHERIES HERE</li> <li>24 (24)</li> <li>Standard Goods</li> <li>\$5,800.00</li> <li>\$62,132.15</li> <li>6</li> <li>3</li> </ul>                            | BICIDES<br>Total Deadline Ext<br>Estimat | Manager Teal<br>Buye<br>Buyer Teal<br>ended By Day<br>red Completic<br>Closed Day          | er: NZJ<br>m:<br>er: NZJ<br>m:<br>ys: 0<br>on: 06/1                                                                                     | 0036<br>0036<br>4/2016 | •          | The f                    | irst<br>ed i         | procu<br>nitiate |
| Procurement Type ID<br>Procurement Type<br>Procurement Total<br>Original Procurement Total<br>Number of States<br>Complexity Code<br>Last Completed State           | <ul> <li>KDFWR - FISHERIES HERE</li> <li>24 (24)</li> <li>Standard Goods</li> <li>\$5,800.00</li> <li>\$62,132.15</li> <li>6</li> <li>3</li> <li>Award</li> </ul>             | BICIDES<br>Total Deadline Ext<br>Estimat | Manager<br>Manager Tea<br>Buyer Tea<br>ended By Day<br>red Completic<br>Closed Day         | er: NZJ<br>m: NZJ<br>m: NZJ<br>m: NZJ<br>m: 0<br>0<br>0<br>0<br>0<br>0<br>0<br>0<br>0<br>0<br>0<br>0<br>0<br>0<br>0<br>0<br>0<br>0<br>0 | 0036<br>0036<br>4/2016 | •          | The f<br>create<br>Folde | irst<br>ed i<br>er   | procu<br>nitiate |
| Procurement Type ID<br>Procurement Type<br>Procurement Total<br>Original Procurement Total<br>Number of States<br>Complexity Code<br>Last Completed State<br>Status | <ul> <li>KDFWR - FISHERIES HERE</li> <li>24 (24)</li> <li>Standard Goods</li> <li>\$5,800.00</li> <li>\$62,132.15</li> <li>6</li> <li>3</li> <li>Award</li> <li>OK</li> </ul> | BICIDES<br>Total Deadline Ext<br>Estimat | Manager Tea<br>Buye<br>Buyer Tea<br>ended By Day<br>red Completic<br>Closed Da<br>Discarde | er: NZJ<br>er: NZJ<br>m: NZJ<br>m: 0<br>ys: 0<br>pn: 06/1<br>nte: 0<br>ed: 0                                                            | 0036<br>0036<br>4/2016 | •          | The f<br>create<br>Folde | irst<br>ed i<br>er   | procu<br>nitiate |

### Available States

|     | Procurement State     | State Complete | State Amount | Issuing Office                       | Procurement Created |
|-----|-----------------------|----------------|--------------|--------------------------------------|---------------------|
| ~   | All States            |                |              |                                      |                     |
|     | Requisition           | Yes            | \$62,132.15  | Kentucky Fish And Wildlife Resources | 04/29/2016          |
|     | Solicitation          | Yes            |              |                                      |                     |
|     | Solicitation Response | Yes            |              |                                      |                     |
|     | Evaluation            | Yes            |              |                                      |                     |
|     | Award                 | Yes            | \$5,800.00   | Office Of The Controller             | 03/07/2017          |
|     | Post Award            | No             |              |                                      |                     |
| Fir | st Prev Next Last     |                |              |                                      |                     |

### older

- rement document s the Procurement
- or all documentation associated with a given procurement
- Easily view all pertinent information ٠ related to a procurement across procurement state

### PRCUID

### Available States

|   | Procurement State     | State Complete | State Amount | Issuing Office                       | Procurement Created |  |
|---|-----------------------|----------------|--------------|--------------------------------------|---------------------|--|
| ~ | All States            |                |              |                                      |                     |  |
|   | Requisition           | Yes            | \$62,132.15  | Kentucky Fish And Wildlife Resources | 04/29/2016          |  |
|   | Solicitation          | Yes            |              |                                      |                     |  |
|   | Solicitation Response | Yes            |              |                                      |                     |  |
|   | Evaluation            | Yes            |              |                                      |                     |  |
|   | Award                 | Yes            | \$5,800.00   | Office Of The Controller             | 03/07/2017          |  |
|   | Post Award            | No             |              |                                      |                     |  |

First Prev Next Last

### Milestones

### Procurement State Description Required Estimated Completion Completed Complete

Save Undo First Prev Next Last

### Documents

|   | Procurement State     | Document             | Function     | <u>Phase</u>       | Vendor      | Description                    | Created         |
|---|-----------------------|----------------------|--------------|--------------------|-------------|--------------------------------|-----------------|
| ~ | Award                 | MA,758,170000001,1   | New          | Historical (Final) | VC000001968 | Aquatic Herbicides             | 07/05/2016      |
|   | Post Award            | MA,758,170000001,1   | New          | Historical (Final) | VC000001968 | Aquatic Herbicides             | 07/05/2016      |
|   | Solicitation Response | SRW,758,1600001717,1 | New          | Final              |             | Herbicides - Fisheries         | 06/23/2016      |
|   | Evaluation            | EV,758,170000007,1   | New          | Final              |             | Herbicides - Fisheries         | 07/01/2016      |
|   | Requisition           | RQS,660,160000806,1  | New          | Final              |             | KDFWR - FISHERIES HERBICIDES   | 02/23/2016      |
|   | Solicitation          | RFB,758,160000893,3  | Modification | Final              |             | Herbicides - Fisheries         | 06/09/2016      |
|   | Solicitation Response | RFB,758,160000893,3  | Modification | Final              |             | Herbicides - Fisheries         | 06/09/2016      |
|   | Solicitation Response | SRW,758,1600001698,1 | New          | Final              |             | Herbicides - Fisheries         | 06/21/2016      |
|   | Solicitation          | RFB,758,160000893,1  | New          | Historical (Final) |             | Herbicides - Fisheries         | 05/25/2016      |
|   | Solicitation Response | RFB,758,1600000893,1 | New          | Historical (Final) |             | Herbicides - Fisheries         | 05/25/2016      |
|   | New Document First    | Prev Next Last Bid I | Deposit 📑 F  | Procurement Bond   | Contract A  | ssignment 📑 Letter Of Credit 📑 | Liquidated Dama |

📑 Retainage Detail 📑 Renewal 📑 Claims Tracking 📑 MA Reference for Authorization Department 📑 Vendor Solicitation List

### Notes

Procurement State User ID User Name Date Entered Comments

Procurement Notes First Prev Next Last

- Capability to filter by Procurement State
- Provides links to related documents
- Capability to include notes
- Can access the Procurement Folder from any related procurement document by clicking the Procurement Folder link

### SOCAT

Jump to: SOCAT 🚹 Go

Procurement Accounts Payable

Accounts Receivable

### Solicitation Category

|     | Solicitation Category | Description     | Default Solicitation Category |  |
|-----|-----------------------|-----------------|-------------------------------|--|
| ~   | AG                    | Agricultural    | No                            |  |
|     | ANI                   | Animal Related  | No                            |  |
|     | ARC                   | Architectural   | No                            |  |
|     | AV                    | Audio/Video     | No                            |  |
|     | BUI                   | Building Supply | No                            |  |
|     | CHE                   | Chemicals       | No                            |  |
|     | CLO                   | Clothing        | No                            |  |
|     | CON                   | Construction    | No                            |  |
|     | DEM                   | Demolition      | No                            |  |
|     | EDU                   | Educational     | No                            |  |
| Fir | st Drov Novt Last     |                 |                               |  |

First Prev Next Last

| Save | Undo | <u>Delete</u> | Insert | Copy | Paste | Search | 4 🖗 |
|------|------|---------------|--------|------|-------|--------|-----|
|      |      |               |        |      |       |        |     |

Solicitation Category : AG

Description : Agricultural

Default Solicitation Category :

### AUTHREF

Department

**Department Name** 

Jump to: AUTHREF 🚹 Go 🚮 Home

0.00

S

Cos

770 0

Procurement Accounts Payable Accounts Receivable Budget

MA Reference for Authorized Departments

Document

 Search for Master Agreements by your department

Spending Limit Total Ordered Amount
 Spending Limit Total Ordered Amount

|                                   | benavioral reduiti, bevelopmental a menecidar bisabilites    | 0.00                   | 119.29     | res      |                     |
|-----------------------------------|--------------------------------------------------------------|------------------------|------------|----------|---------------------|
| MA,758,060000331, 721             | CHFS - Office Of The Secretary                               | 0.00                   | 5179014.44 | Yes      |                     |
| MA,758,060000331, 723             | Office Of Inspector General                                  | 0.00                   | 1198.37    | Yes      |                     |
| MA,758,060000331, 728             | Department For Public Health                                 | 0.00                   | 1189.17    | Yes      |                     |
| <u>MA,758,060000331,</u> 729      | Department For Mental Health And Mental Retardation Services | 0.00                   | 1193044.35 | Yes      | Doc Code :          |
| <u>MA,758,060000524,</u> 721      | CHFS - Office Of The Secretary                               | 0.00                   | 23255.01   | Yes      | Doc code .          |
| <u>MA,758,060000524,</u> 729      | Behavioral Health, Developmental & Intellectual Disabilities | 0.00                   | 37419.00   | Yes      | Doc Dept :          |
| MA,758,060000681. 721             | CHFS - Office Of The Secretary                               | 0.00                   | 6000.00    | Yes      |                     |
| <u>MA,758,060000703,</u> 721      | CHFS - Office Of The Secretary                               | 0.00                   | 30839.68   | Yes      | Doc ID :            |
| MA,758,060000785, 721             | CHFS - Office Of The Secretary                               | 0.00                   | 317114.03  | Yes      | Department: 605 625 |
| First Prev Next Last              |                                                              |                        |            |          |                     |
| Save Unes Search<br>Doc Code : MA | Department : 729                                             |                        |            | Dec      |                     |
| Doc ID : 1100000704               | Rebavioral Health, Developmental & Inte                      | ellectual Disabilities |            | Doc Co   | de:                 |
| Doc Dept : 605                    | Spending Limit : 0.00                                        |                        |            | Doc De   | ept :               |
|                                   | Total Ordered Amount : 779.29                                |                        |            |          | -p                  |
|                                   | Total Expended Amount : 0.0                                  |                        |            | Doc      | D:                  |
|                                   | Available Amount :                                           |                        |            |          | 70*                 |
|                                   |                                                              |                        |            | ienartm  |                     |
|                                   | No Limit : 🔽                                                 |                        |            | cparan   | ent. 72             |
|                                   | No Limit : 🔽<br>Active : 🔽                                   |                        |            | -cpartin | Ok Clear Cancel     |
|                                   | No Limit : 🗹<br>Active : 🔽                                   |                        |            | -cpartin | Ok Clear Cancel     |

### PEEVALR

Jump to: PEEVALR 🔥 Go

Procurement Accounts Payable A

Accounts Receivable | Budget |

Cost

Vendor Performance Evaluator

|   | Award Document | Award Department | Award ID   | Evaluator Last Name | Evaluator First Name |  |
|---|----------------|------------------|------------|---------------------|----------------------|--|
| ¥ | СТ             | 520              | 0700001256 | ELLIOTT             | SHIRLEY              |  |
|   | СТ             | 520              | 0700001258 | ELLIOTT             | SHIRLEY              |  |
|   | CT             | 520              | 0700001258 | THURMAN             | SHARON               |  |
|   | СТ             | 520              | 0700001443 | ELLIOTT             | SHIRLEY              |  |
|   | СТ             | 660              | 0700001518 | DUVALL              | SHARON               |  |
|   |                |                  |            |                     |                      |  |

First Prev Next Last

### Save Undo Delete Insert Copy Paste Search

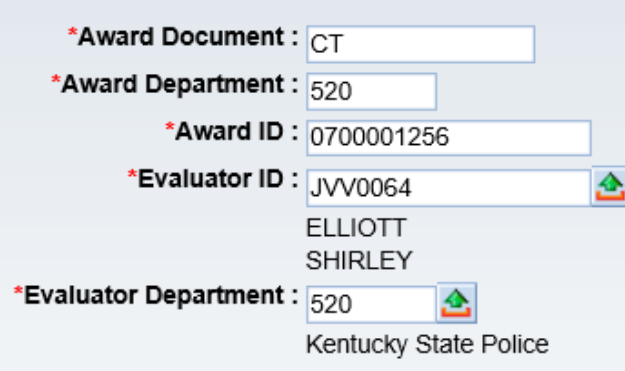

- This table allows OPS to assign evaluators to an award
- Performance Evaluation (PE) documents can only be completed by evaluators on the list for a specific award.
- Contact Shelby Luby to be assigned to a contract
- PE's are required for Master Agreement renewals

### DEPT

Jump to: DEPT 🔂 Go

Procurement Accounts Payable

Accounts Receivable | Budget | Cost A

### Department

### USER

Jump to: USER 🚹 Go

Procurement Accounts Payable Accounts Receivable Budget Cost

### **Procurement User**

|   | User ID        | Name                                  | Phone        | Department | Unit | Office Location                |
|---|----------------|---------------------------------------|--------------|------------|------|--------------------------------|
| ~ | AAOMPS         | OFFICE OF MATERIAL & PROCUREMENT TEAM | 502-564-4510 | 758        | OMPS | Finance Ofc of Procurement Svc |
|   | ACA0001        | ANNE COLDIRON                         |              | 035        | UNIT | Department of Agriculture      |
|   | C35EST         | CONTRACTOR ESTIMATE DATABASE          | 502-564-3500 | 625        | 2000 | KYTC Div of Const Procurement  |
|   | C35R092A       | C35R092A INTERFACE                    |              | 625        | 2600 | KYTC Div of Const Procurement  |
|   | C35R092B       | C35R092B INTERFACE                    |              | 625        | 2000 | KYTC Div of Const Procurement  |
|   | at Danie Maria |                                       |              |            |      |                                |

First Prev Next Last

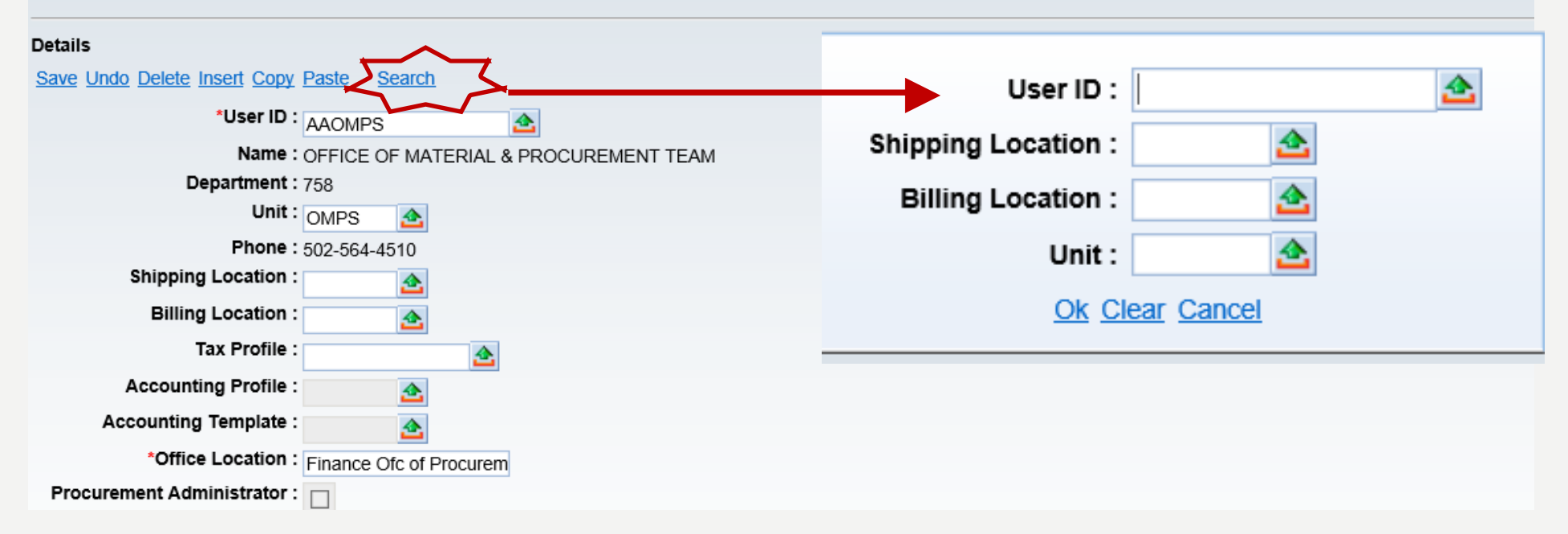

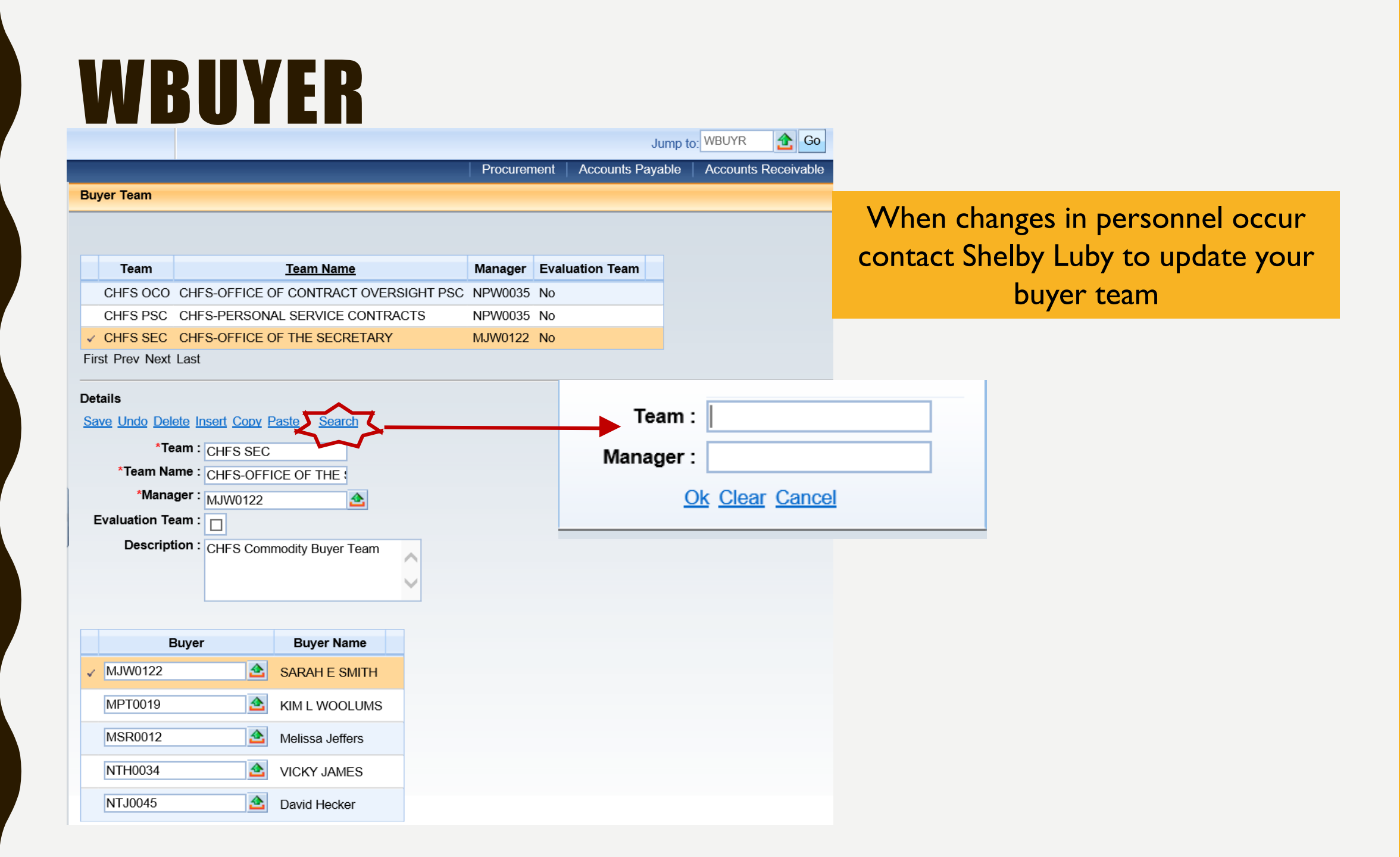

### WTY

|                      |                 |           |                     |                |       | Jump to: WTY        | 술 Go          |
|----------------------|-----------------|-----------|---------------------|----------------|-------|---------------------|---------------|
|                      |                 |           | Proc                | urement A      | ccoun | ts Payable   Accour | ts Receivable |
| Warranty             |                 |           |                     |                |       |                     |               |
|                      |                 |           |                     |                |       |                     |               |
|                      |                 |           |                     |                |       |                     |               |
| Warranty Number      | Warranty Type   | Commodity | Short Description   | Commodity      | Line  | Procurement Folder  |               |
| First Prev Next Last |                 |           |                     |                |       |                     |               |
| Save Undo Delete Ins | sert Conv Paste | Search    |                     |                |       |                     |               |
| Brooursmont Folder   |                 |           | E#r                 | otivo Erom : F |       | _                   |               |
| Procurement Polde    |                 | <u></u>   | Elle                | cuve From :    |       |                     |               |
| *Warranty Number     | r :             |           | E                   | ffective To :  |       |                     |               |
| *Award Documen       | t :             |           | Warranty Duratio    | on (in Days) : |       |                     |               |
| *Award Departmen     | t :             |           | *Wai                | rranty Type :  |       |                     | $\checkmark$  |
| *Award Number        | r :             |           |                     | Comments :     |       |                     |               |
| *Commodity Line      | ə :             |           |                     |                |       |                     | $\sim$        |
| Commodity            | :               |           |                     |                | •     | Create warra        | inty reco     |
| *Vendor Line         | ə:              |           | Historical Procuren | nent Folder :  |       | equipment p         | urchased      |
| Vendo                | r:              |           |                     |                |       | e quipinene p       |               |
|                      |                 |           |                     |                | •     | Linked to the       | award d       |
| Procurement Mana     | agement         |           |                     |                |       |                     |               |
|                      |                 |           |                     |                | •     | View in Proc        | urement       |

### LFDOCSCH

|                                                                  | Jump to: LFDOCSCH 🟦 Go                                                                                             |
|------------------------------------------------------------------|----------------------------------------------------------------------------------------------------|
|                                                                  | Procurement Accounts Payable Accounts Receivable                                                                   |
| Lifecycle Document Search                                        |                                                                                                    |
|                                                                  |                                                                                                    |
|                                                                  |                                                                                                    |
| Document Identifier                                              |                                                                                                    |
| Doc Code : Doc Unit :                                            |                                                                                                    |
| Doc Dept. : Doc ID :                                             | <ul> <li>Search by description or partial description</li> </ul>                                                   |
| Document Description     Document Description :                  | <ul> <li>Enter a value in the Doc Code field and at least <u>one</u> of the following fields: Doc Dept,</li> </ul> |
| User Information                                                 | Doc Unit, Doc ID, Document Description<br>Create User ID or Create Date and click                                  |
| Document State                                                   | Browse                                                                                                    |
| Browse Hear<br>Code Dept. Unit ID Function Version Phase Documer | nt Description Create User ID Create Date                                                                          |
| First Prev Next Last                                             |                                                                                                    |

Lifecycle Inquiry

### LFDOCSCH

|                             |             | Jump t           | DE LFDOCSCH 🟦 GO    | 🚮 Hon  |
|-----------------------------|-------------|------------------|---------------------|--------|
| I                           | Procurement | Accounts Payable | Accounts Receivable | Budget |
| ifecycle Document Search    |             |                  |                     |        |
|                             |             |                  |                     |        |
| ≠ k                         |             |                  |                     |        |
| ▼ Document Identifier       |             |                  |                     |        |
| Doc Code : PO* Doc Unit :   |             |                  | Access dir          | ectly  |
| Doc Dept. : 75* Doc ID : 1* |             |                  |                     | cely   |
| Document Description        |             | •                | Link to Lif         | ecvcle |

to documents

Link to Lifecycle Inquiry (LINQ) to view the complete chain of documents

User Information

Document Description : \*LICENSE\*

Document State

### Browse Clear

|   | <u>Code</u> | Dept. | <u>Unit</u> | <u>ID</u>         | Function | Version | Phase | Document Description               | Create User ID | Create Date |  |
|---|-------------|-------|-------------|-------------------|----------|---------|-------|------------------------------------|----------------|-------------|--|
| ~ | PO2         | 758   | CNTL        | <u>1000005842</u> | New      | 1       | Final | Periscope (NIGP Site License) 2011 | PMW0024        | 4/30/10     |  |
|   | PO2         | 758   | CNTL        | <u>1100004681</u> | New      | 1       | Final | Periscope (NIGP Site License) 2012 | SJJ0023        | 4/13/11     |  |
|   | PO2         | 758   | CNTL        | <u>1200004969</u> | New      | 1       | Final | Periscope (NIGP Site License) 2013 | SJJ0023        | 4/4/12      |  |
|   | PO2         | 758   | CNTL        | <u>1400002410</u> | New      | 1       | Final | Periscope (NIGP Site License) 2014 | SJJ0023        | 10/8/13     |  |
|   | PO2         | 758   | CNTL        | <u>1400005366</u> | New      | 1       | Final | Periscope (NIGP Site License) 2015 | SJJ0023        | 4/14/14     |  |
|   | PO2         | 758   | CNTL        | <u>1500003931</u> | New      | 1       | Final | Periscope (NIGP Site License) 2016 | SJJ0023        | 3/10/15     |  |
|   | PO2         | 758   | CNTL        | <u>170000055</u>  | New      | 1       | Final | Periscope (NIGP Site License) 2017 | PHJ0161        | 7/5/16      |  |

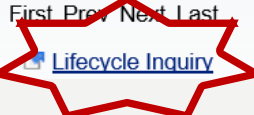

## LINQ

### Lifecycle Inquiry

# Clear Document Search Document Code : PO2 Document Department : 758 Document ID : 1000005842

Document Filter

- Click **Forward** or **Backward** buttons to perform a query
- Backward search allows you to view documents that reference PO2 758 1000005842 that were created before the PO2
- Forward search allows you to view documents that reference PO2 758 1000005842 that were created after the PO2

|                      | Document ID | Function | Version | Docum   | ent Description | Create User ID | Acceptance Date |  |  |
|----------------------|-------------|----------|---------|---------|-----------------|----------------|-----------------|--|--|
| First Prev Next Last |             |          |         |         |                 |                |                 |  |  |
|                      |             |          | Forw    | vard    | Backward        |                |                 |  |  |
|                      |             |          | Do      | ownload | To Excel        | _              |                 |  |  |

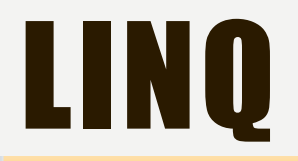

Lifecycle Inquiry

| <b>∉</b>               |           |           | • Forward docum                      | ent referenc   | e example       |
|------------------------|-----------|-----------|--------------------------------------|----------------|-----------------|
| V Document Search      |           |           |                                      |                | <b>.</b>        |
| Document Code :        |           | <u></u>   | Access reference                     | documents      | from this page  |
| Document Department :  |           |           | Capability to dow                    | nload result   | ts to Excel     |
| Document ID :          |           |           |                                      |                |                 |
|                        |           |           |                                      |                |                 |
| Document Filter        |           |           |                                      |                |                 |
| Document Code :        | From Dat  | te:       | To Date:                             |                |                 |
|                        |           |           |                                      |                |                 |
|                        | Results f | or Search | Document: PO2 - 758- 1000005842      |                |                 |
|                        |           |           |                                      |                |                 |
| Document ID            | Function  | Version   | Document Description                 | Create User ID | Acceptance Date |
| ✓ PO2,758,1000005842,1 | New       | 1         | Periscope (NIGP Site License) 2011   | PMW0024        | 05/06/2010      |
| AD,758,AD10000423804,1 | New       | 1         |                                      | emarsprd       | 05/17/2010      |
| PRC,758,1000215004,1   | New       | 1         | DP 100784 / PO2 758 10*5842 / FCONOF | RMM0018        | 05/17/2010      |
| First Prev Next Last   |           |           |                                      |                |                 |
|                        | Forward   |           | Backward                             |                |                 |

Download To Excel

# **VENDOR TABLES**

- VCUST Vendor/Customer
- BTYP Business Type
- VENDCMBT Vendor Commodity by Business Type
- VENDCOMM Vendor Commodity
- VENDCOM2 Vendor Commodity Maintenance
- VENDNOT Vendor Notifications
- VIR Vendor Invoice Registry
- VTH Vendor Transaction History

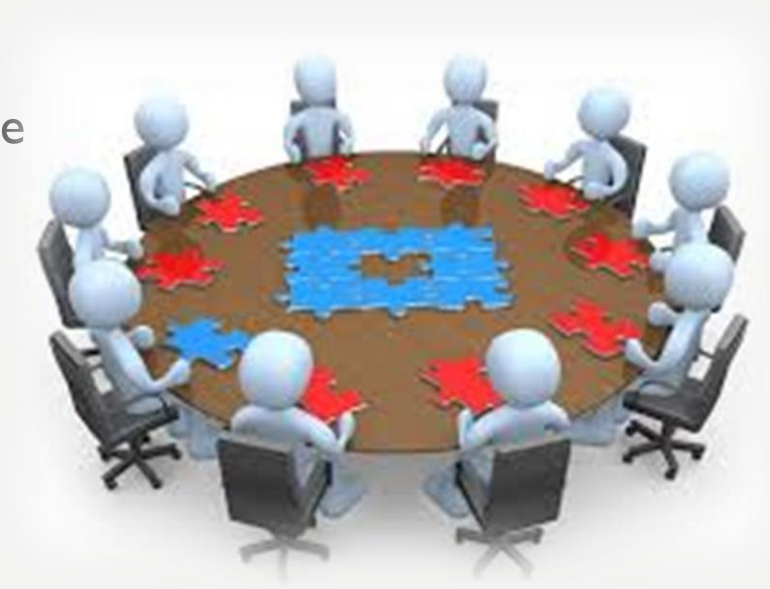

### **VCUST** CGLAdvantage

| CGI Advantage           | Jump to: VCUST 🔂 Go                                                                    |
|-------------------------|----------------------------------------------------------------------------------------|
| Welcome, Joan Graham    | Procurement Accounts Payable Accounts Receivable                                       |
| Close                   | Vendor/Customer                                                                        |
| ✓ Vendor/Customer       |                                                                                        |
| General Info            |                                                                                        |
| Headquarters            | Vendor/Customer Legal Name Alias/DBA Vendor Active Status Customer Active Status       |
| Organization            | First Prev Next Last <u>Attachments</u>                                                |
| Disbursement Options    | Save Undo Delete Insert Copy Paste Search Status International Alian (DRA)             |
| Prenote/EFT             | ▼ General Info Vendor/Customer : Customer Active Status : ✓                            |
| Remittance Advice       | Vendor/Customer : Restrict Use by Department : Taxpayer ID Number : VSS Registered : V |
| Vendor Terms            | Legal Name : Miscellaneous Account :                                                   |
| Accounts Receivable     | Alias/DBA : Internal Account :                                                         |
| eMALL                   | Vendor Active Status : Third Party Only :                                              |
| Location Information    | Vendor Approval Status : Third Party Vendor :                                          |
| Executive Compensation  | Customer Approval Status : Third Party Customer :                                      |
| Change Management       | Location Name :                                                                        |
| Address                 | First Name :                                                                           |
| Business Type           | Middle Name : • Search for vendors prior to adding                                     |
| Service Area            | Last Name :                                                                            |
| Commodity               | Company Name : PurchOut Enabled : Of requesting a vendor is added                      |
| Authorized Dept.        | Vendor Performance Rating :                                                            |
| Prevent Spending        |                                                                                        |
| Certification           | Active From :                                                                          |
| Vendor User Information | Active To :                                                                            |
|                         | Last Usage Date :                                                                      |
|                         | Department :                                                                           |
|                         | Unit :                                                                                 |

### BTYP

Minority Type allowed :

Jump to: BTYP Go Accounts Receivable Procurement Accounts Payable **Business Type Business Type ID** Minority Type allowed Business Type B065 Hispanic or Latino No Business Types identify the type of B066 Native Hawaiian/Pacific Island No ownership for a business B067 Other Ethnic Minority Group No B080 Service-disabled Veteran Owned No Search by Business Type description B100 Veteran Owned Small Business No No B120 Women owned/ WBE C020 No Cert by KYTC or other state C040 Cert by Lville Human Rel Comm No C060 Cert by Lville/Jeff Sewer Dstr No C080 Cert by Natl Min Supp Dev Cnl No First Prev Next Last Business Type ID : Save Undo Delete Insert Copy Paste Search Business Type ID : B065 Business Type : Business Type : Hispanic or Latino Ok Clear Cancel

### VENDCMBT

Accounts Payable Procurement Accounts Receivable

Vendor Commodity by Business Type

|   | Vendor/Customer | Business Type ID | Commodity Code |
|---|-----------------|------------------|----------------|
| ~ | VC0000094159    | B080             | 28581          |
|   | VC0000094159    | B080             | 34548          |
|   | VC2000003637    | B080             | 15030          |
|   | VC2000003637    | B080             | 20400          |
|   | VC2000003637    | B080             | 20410          |
|   | VC2000003637    | B080             | 20448          |
|   | VC200003637     | B080             | 20454          |
|   | VC2000003637    | B080             | 20476          |
|   | VC200003637     | B080             | 20477          |
|   | VC2000003637    | B080             | 20488          |
|   |                 |                  |                |

First Prev Next Last

Identify vendors by business type •

Jump to: VENDCMBT 🏠 Go

• Useful in locating vendors with a specific Business Type for obtaining quotes

| Search                                            | Vendor/Customer :                    |
|---------------------------------------------------|--------------------------------------|
| Vendor/Customer : VC0000094159                    |                                      |
| Business Type ID : B080                           | Business Type ID: B080               |
| Business Type : Service-disabled Veteran          | Commodity Code :                     |
| Commodity Code : 28581                            |                                      |
| Commodity Name : Tools, Electricians and Linemans | <u>Ok</u> <u>Clear</u> <u>Cancel</u> |
|                                                   |                                      |

### VENDCOMM

Procurement

Accounts Payable

Jump to: VENDCOMM 🚖 Go 🛛 🎲 Home 🌽 Personaliz

Budget

Cost Accounting

Accounts Receivable

Vendor Commodity

Тор

### Vendor Commodity Search

|    | Vendor/Customer                   | Commodity    | Commodity Description                                | Last Solicited Date | Last Date Awarded |         |
|----|-----------------------------------|--------------|------------------------------------------------------|---------------------|-------------------|---------|
| ~  | VC000000605                       | 20400        | COMPUTER HARDWARE AND PERIPHERALS FOR MICROCOMPUTERS |                     | 07/06/2013        |         |
|    | VC000001349                       | 20400        | COMPUTER HARDWARE AND PERIPHERALS FOR MICROCOMPUTERS | Search for          | vendors registe   | red     |
|    | VC0000001492                      | 20400        | COMPUTER HARDWARE AND PERIPHERALS FOR MICROCOMPUTERS |                     |                   |         |
|    | VC000001699                       | 20400        | COMPUTER HARDWARE AND PERIPHERALS FOR MICROCOMPUTERS | a specific          | commodity         |         |
|    | VC000001975                       | 20400        | COMPUTER HARDWARE AND PERIPHERALS FOR MICROCOMPUTERS | Select the          | line of a vendor  | bac     |
| F  | irst Prev <u>Next</u> <u>Last</u> |              |                                                      |                     | ander/Customer    |         |
|    |                                   |              |                                                      |                     |                   | , Det   |
| ve |                                   | arcn         |                                                      | link to jun         | np to the vendoi  | ^`S     |
| -  | Search V                          |              |                                                      | customer            | record            |         |
|    | Vendor/Customer :                 | VC0000000603 | Commodity Description : COMPUTER HARDWAR             |                     |                   |         |
|    | Vendor Name :                     | ENTERASYS N  | ETWORK Last Selicited Date :                         | Vendor/Customer :   |                   | <u></u> |
|    |                                   |              |                                                      |                     |                   |         |

| Vendor Name : E     | NTERASYS NETW | ORI Last Selicited Date | ):         | Vendor/Customer :       | <u></u> |
|---------------------|---------------|-------------------------|------------|-------------------------|---------|
| Commodity : 2       | .0400         | Last Date Awarded       | 07/06/2013 | Legal Name :            |         |
| Гор                 |               |                         |            | Commodity :             | 20400   |
| d Vendor/Customer D | <u>etail</u>  |                         |            | Commodity Description : |         |
|                     |               |                         |            | <u>Ok</u> <u>Clear</u>  | Cancel  |

### VENDCOM2

Jump to: VENDCOM2 🟦 Go

Procurement Accounts Payable Accounts Receivable Budget Cost Accounting

Vendor Commodity Maintenance

### Vendors Details

| _                                            |                                                                                                   |                                                   |                                                                                                    |                  |                  |                                                                   |                                                   |                                    |                            |                    |                    |
|----------------------------------------------|---------------------------------------------------------------------------------------------------|---------------------------------------------------|----------------------------------------------------------------------------------------------------|------------------|------------------|-------------------------------------------------------------------|---------------------------------------------------|------------------------------------|----------------------------|--------------------|--------------------|
| Vend                                         | lor/Customer                                                                                      | Legal Name                                        | <u>Alias/DBA</u>                                                                                           |                  | Organization Typ | e Vendor Active Statu                                             | <u>Customer Active</u>                            | Status                             |                            |                    |                    |
| VC00                                         | 000028547                                                                                         | DEERE & COMPANY                                   | JOHN DEERE GOVERNMENTAL                                                                                    | & NATIONAL SALES | Company          | Active                                                            | Inactive                                          |                                    |                            |                    |                    |
| First Pre                                    | v Next Last                                                                                       |                                                   |                                                                                                    |                  |                  |                                                                   |                                                   |                                    |                            |                    |                    |
| Searc<br>Vendor/<br>Le<br>J<br>F<br>Mid<br>L | h<br>Customer : M<br>gal Name : De<br>Alias/DBA : JC<br>irst Name :<br>Idle Name :<br>.ast Name : | SODOO28547<br>EERE & OOMPANY<br>DHN DEERE GOVERNI | Company Name : DEF<br>Organization Type : Co<br>Vendor Active Status : Act<br>Sustomer Active Status : Ina | ERE & COMPANY    |                  | <ul> <li>Search<br/>assigne</li> <li>Vendo<br/>registr</li> </ul> | i by venc<br>ed to the<br>r registe<br>ration pro | lor to<br>e venc<br>r for<br>ocess | o see the<br>lor<br>commod | commo<br>dities du | dities<br>ring the |
| r Vend                                       | dor/Customer E                                                                                    | Detail                                            |                                                                                                    |                  |                  |                                                                   |                                                   |                                    |                            |                    |                    |
|                                              |                                                                                                   |                                                   |                                                                                                    | Vendor/Custom    | er: VC*0028      | 547 × 📤                                                           |                                                   | Last Nam                           | e:                         |                    |                    |
| ▼Assig                                       | ned Commod                                                                                        | lity Details                                      |                                                                                                    | Legal Nan        | ne:              |                                                                   | Vendor Ad                                         | ctive Statu                        | is:                        | ~                  |                    |
|                                              |                                                                                                   |                                                   |                                                                                                    | Aliae/DB         |                  |                                                                   | Customer Ar                                       | stiva Statu                        |                            |                    |                    |
| Search                                       |                                                                                                   |                                                   |                                                                                                    | Allda/DE         | ·A ·             |                                                                   | Customer At                                       | Juve Statu                         | a.                         | Ŧ                  |                    |
| 🖻 <u>Assi</u>                                | ign Commoditie                                                                                    | 25                                                |                                                                                                    |                  |                  | Ok Clea                                                           | ar Cancel                                         |                                    |                            |                    |                    |
| Select Al                                    | I (on this page)                                                                                  | Clear All (on this page                           | e) Delete Selected                                                                                         |                  |                  |                                                                   |                                                   |                                    |                            |                    |                    |
|                                              | Commodity                                                                                         |                                                   | Description                                                                                                | Class Item       | Group Detail     | Last Solicited Date La                                            | st Date Awarded                                   | Assigned By                        | Assigned On                |                    |                    |
|                                              | 02018                                                                                             | Agricultural Implement:                           | Dozer Blades (For Farm Tractors)                                                                           |                  |                  |                                                                   | е                                                 | emarsprd                           | 8/15/07                    |                    |                    |
|                                              | 02020                                                                                             | Grain Drying Equipmer                             | nt                                                                                                    |                  |                  |                                                                   | е                                                 | emarsprd                           | 8/15/07                    |                    |                    |
|                                              | 02023                                                                                             | Agricultural Equipment                            | : Ensilage Cutters                                                                                         |                  |                  |                                                                   | e                                                 | emarsprd                           | 8/15/07                    |                    |                    |
|                                              | 02025                                                                                             | Agricultural Equipment                            | : Farm Wagons                                                                                              |                  |                  |                                                                   | е                                                 | emarsprd                           | 8/15/07                    |                    |                    |
|                                              | 02027                                                                                             | Agricultural Equipment                            | : Feed Mills and Mixers                                                                                    |                  |                  |                                                                   | е                                                 | emarsprd                           | 8/15/07                    |                    |                    |
|                                              | 02028                                                                                             | Agricultural Equipment                            | : Feed Wagons                                                                                              |                  |                  |                                                                   | е                                                 | emarsprd                           | 8/15/07                    |                    |                    |
|                                              |                                                                                                   |                                                   | -                                                                                                    |                  |                  |                                                                   |                                                   | •                                  |                            | ]                  |                    |

### VENDNOT

Procurement Accounts Payable

Accounts Receivable Budget Cost Accounting

The personalize 🚯 Accessibility 🔁 App Help 🐔 About 😈

Menu Back

### Vendor Notification

| Browse Casar         |               |  |
|----------------------|---------------|--|
| SO Doc Code : RFB    | Vendor Code : |  |
| SO Doc Dept : 758    |               |  |
| SO Doc ID : 17*00584 |               |  |

|   | SO<br>Doc<br>Code | SO<br>Doc<br>Dept | SO Doc ID  | Amendment | Vendor Code  | Contact Name                    | VSS User ID   | Correspondence<br>Type | Email Address                | Date/Time Sent   | Email/Letter<br>Type |
|---|-------------------|-------------------|------------|-----------|--------------|---------------------------------|---------------|------------------------|------------------------------|------------------|----------------------|
| ~ | RFB               | 758               | 1700000584 | 0         |              | Georgetown Southern States      |               | Email                  | MIKE.FARMER@SSCOOP.COM       | 02-14-2017 19:30 | VENNOT               |
|   | RFB               | 758               | 170000584  | 0         |              | Versailles, Farm, Home & Garden |               | Email                  | JMG5860@WINDSTREAM.NET       | 02-14-2017 19:30 | VENNOT               |
|   | RFB               | 758               | 170000584  | 0         |              | Woodford Feed Company           |               | Email                  | DWP.WOODFORDFEED@QX.NET      | 02-14-2017 19:30 | VENNOT               |
|   | RFB               | 758               | 170000584  | 0         | VC0000086734 | BROWN GWYNN                     |               | Email                  | DFSETOWN@DIXIEFARMSTORE.COM  | 02-14-2017 19:30 | VENNOT               |
|   | RFB               | 758               | 170000584  | 0         | VS100007617  | Justin Lacy                     | cuttingedgelc | Email                  | JUSTINLACY10@YAHOO.COM       | 02-14-2017 19:30 | VENNOT               |
|   | RFB               | 758               | 170000584  | 0         | VS1000005461 | Diane Toscano                   | dianet14      | Email                  | DIANE.TOSCANO@LOCHBRIDGE.COM | 02-14-2017 19:30 | VENNOT               |
|   | RFB               | 758               | 170000584  | 0         | VS0000026639 | Lisa C Frith                    | SigmaOrganics | Email                  | LISAFRITH@SIGMATURF.COM      | 02-14-2017 19:30 | VENNOT               |
|   | RFB               | 758               | 170000584  | 0         | VC0000105313 | MICHAEL A. MILLS                |               | Email                  | MILLS@QX.NET                 | 02-14-2017 19:30 | VENNOT               |
|   | RFB               | 758               | 170000584  | 0         | VC0000104881 | JOHN CARROLL                    | 61118911801   | Email                  | JCARROLL@CARROLL-KRON.COM    | 02-14-2017 19:30 | VENNOT               |
|   | RFB               | 758               | 170000584  | 0         | VS0000021705 | Christy Adams                   | sol-christy   | Email                  | CHRISTY@SOLARITY.COM         | 02-14-2017 19:30 | VENNOT               |

Jump to: VENDNOT 1 Go

First Prev Next Last

### Vendor Solicitation List

- Search for notifications sent for a specific solicitation by entering the solicitation search criteria in the fields at the top clicking **Browse**
- Provides an audit trail of all notifications sent to vendors in reference to a solicitation

### VENDNOT

Procurement Accounts Payable

Accounts Receivable | Budget | Cost Accounting

Jump to: VENDNOT 🚖 Go 👘 Home 🌮 Personalize 🚳 Accessibility 🔽 App Help 🌾 About

Menu Ba

### Vendor Notification

Browse Sisar SO Doc Code : SO Doc Dept :

Vendor Code : VC000083955

SO Doc ID :

|   | SO Doc<br>Code | SO Doc<br>Dept | SO Doc ID  | Amendment | Vendor Code  | Contact Name    | VSS User ID | Correspondence<br>Type | Email Address                 | Date/Time Sent   | Email/Letter<br>Type |
|---|----------------|----------------|------------|-----------|--------------|-----------------|-------------|------------------------|-------------------------------|------------------|----------------------|
| ~ | RFB            | 005            | 1500000610 | 0         | VC0000083955 | EDWARD CALLIHAN | 58185331916 | Email                  | EDWARD_CALLIHAN@HOMEDEPOT.COM | 03-09-2015 19:31 | VENNOT               |
|   | RFB            | 605            | 060000262  | 0         | VC000083955  | EDWARD CALLIHAN |             | Email                  | edward_callihan@homedepot.com | 08-10-2006 14:26 |                      |
|   | RFB            | 605            | 060000262  | 0         | VC000083955  | EDWARD CALLIHAN | 58185331916 | Email                  | edward_callihan@homedepot.com | 08-10-2006 14:26 |                      |
|   | RFB            | 605            | 060000262  | 0         | VC000083955  | EDWARD CALLIHAN |             | Email                  | edward_callihan@homedepot.com | 08-30-2006 15:14 |                      |
|   | RFB            | 605            | 060000262  | 0         | VC000083955  | EDWARD CALLIHAN | 58185331916 | Email                  | edward_callihan@homedepot.com | 08-30-2006 15:14 |                      |
|   | RFB            | 605            | 060000262  | 0         | VC000083955  | EDWARD CALLIHAN |             | Email                  | edward_callihan@homedepot.com | 08-30-2006 22:19 |                      |
|   | RFB            | 605            | 060000262  | 0         | VC000083955  | EDWARD CALLIHAN | 58185331916 | Email                  | edward_callihan@homedepot.com | 08-30-2006 22:19 |                      |
|   | RFB            | 605            | 060000262  | 0         | VC000083955  | EDWARD CALLIHAN |             | Email                  | edward_callihan@homedepot.com | 08-31-2006 16:25 |                      |
|   | RFB            | 605            | 060000262  | 0         | VC000083955  | EDWARD CALLIHAN | 58185331916 | Email                  | edward_callihan@homedepot.com | 08-31-2006 16:25 |                      |
|   | RFB            | 605            | 060000307  | 0         | VC000083955  | EDWARD CALLIHAN |             | Email                  | edward_callihan@homedepot.com | 08-24-2006 21:33 |                      |

First Prev Next Last

Vendor Solicitation List

- Search for notifications sent to a specific vendor by entering the vendor search criteria in the fields at the top clicking **Browse**
- Provides an audit trail of notifications sent to the specific vendor for all solicitations

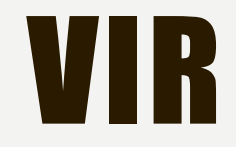

Vendor Invoice Registry

Menu Back

Vendor Code : VC\*28547

•

| Vendor Invoice Number : |  |
|-------------------------|--|
|-------------------------|--|

|     | Vendor Code  | Vendor Name        | Alias/DBA | Vendor Invoice<br>Number | Vendor Invoice Line<br>Number | Invoice Document<br>Number | CL | Multiple Reference<br>Flag | Document<br>Amount | Ref Date   |  |
|-----|--------------|--------------------|-----------|--------------------------|-------------------------------|----------------------------|----|----------------------------|--------------------|------------|--|
| ١   | VC0000028547 | JOHN DEERE COMPANY |           | 000002                   | 1                             |                            |    | No                         | \$0.00             | 06/04/2007 |  |
| ١   | VC0000028547 | JOHN DEERE COMPANY |           | 00001                    | 1                             |                            |    | No                         | \$0.00             | 06/06/2007 |  |
| ١   | VC0000028547 | JOHN DEERE COMPANY |           | 00002                    | 1                             |                            |    | No                         | \$0.00             | 06/06/2007 |  |
| ~ \ | VC0000028547 | JOHN DEERE COMPANY |           | 00720122                 | 2                             |                            |    | No                         | \$7,899.21         | 06/30/2010 |  |
| ١   | VC0000028547 | JOHN DEERE COMPANY |           | 0072012201               | 1                             |                            |    | No                         | \$7,899.21         | 06/30/2010 |  |
| ١   | VC0000028547 | JOHN DEERE COMPANY |           | 00936651                 | 1                             |                            |    | No                         | \$4,504.15         | 04/07/2011 |  |
| ١   | VC0000028547 | JOHN DEERE COMPANY |           | 00949730                 | 1                             |                            |    | No                         | \$6,046.40         | 04/07/2011 |  |
| ١   | VC0000028547 | JOHN DEERE COMPANY |           | 00984422                 | 1                             |                            |    | No                         | \$8,926.21         | 04/07/2011 |  |
| ١   | VC0000028547 | JOHN DEERE COMPANY |           | 00984422                 | 2                             |                            |    | No                         | \$1,102.05         | 04/07/2011 |  |
| ١   | VC0000028547 | JOHN DEERE COMPANY |           | 00984422                 | 3                             |                            |    | No                         | \$319.16           | 04/07/2011 |  |

Vendor Transaction History

Copy First Prev Next Last

- Search by entering the Vendor Code in the field at the top clicking **Browse**
- Provides an audit trail of invoices recorded in eMARS for the specific vendor
- Select a record and link to Vendor Transaction History to determine if a check was issued

### VTH

### Vendor Transaction History

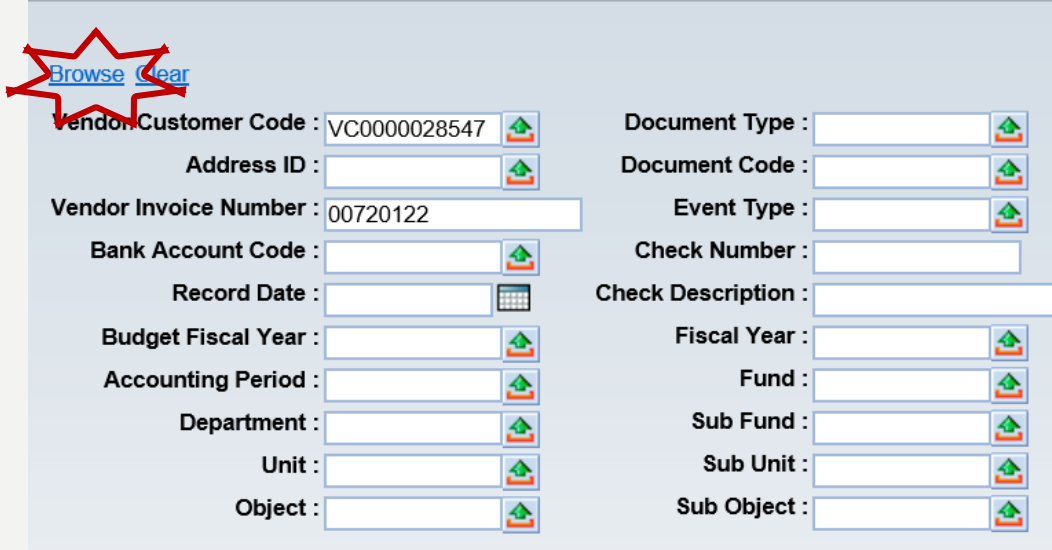

- When accessing Vendor Transaction History (VTH) from the Vendor Invoice Registry (VIR) the selected Vendor/Customer Code and the Vendor Invoice Number are automatically populated
- Click **Browse** to locate referenced documents
- Provides link to referenced documents

### **Calculate Total**

|     | Record Date    | Document             | Phase | VL | CL | AL | AL Amount  | Referenced Document | Vendor Invoice Number | Bank Account Code | Check Number   | Check Description   |
|-----|----------------|----------------------|-------|----|----|----|------------|---------------------|-----------------------|-------------------|----------------|---------------------|
| ~   | 6/30/10        | AD,758,AD10000483731 | F     | 1  |    | 2  | \$7,899.21 | PRC,660,1000250914  | 00720122              | G1                | 00000015345361 | KDFWR - PO 00720122 |
|     | 6/30/10        | PRC,660,1000250914   | F     | 1  | 2  | 1  | \$7,899.21 | DO,660,1000019896   | 00720122              | G1                |                | KDFWR - PO 00720122 |
| Fir | st Prev Next L | ast <u>Download</u>  |       |    |    |    |            |                     |                       |                   |                |                     |

📑 Vendor Invoice Registry 📑 Matching Status 📑 Disbursement Query 📑 Check Reconciliation 📑 Paid Checks 📑 Customer Information 📑 Lifecycle Inquiry

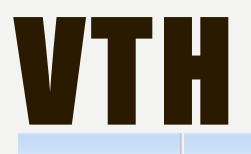

### Jump to: VTH 💁 Go 🔂 Home 🌽 Personalize 🚯 Acc Procurement Accounts Payable Accounts Receivable Budget Cost Accounting

### Vendor Transaction History

| Documen    |         | VC0000028547 | endor/Customer Code :  |
|------------|---------|--------------|------------------------|
| Document   | <u></u> |              | Address ID :           |
| Even       |         |              | endor Invoice Number : |
| Check N    | <u></u> |              | Bank Account Code :    |
| Check Desc |         |              | Record Date :          |
| Fisca      |         |              | Budget Fiscal Year :   |
|            |         |              | Accounting Period :    |
| Sub        |         |              | Department :           |
| Su         |         |              | Unit :                 |
| Sub        | <u></u> |              | Object :               |
|            |         |              |                        |

| ment Type :  |     | <u></u> |
|--------------|-----|---------|
| nent Code :  | DO* | <u></u> |
| vent Type :  |     | <u></u> |
| k Number :   |     | 7       |
| escription : |     |         |
| iscal Year : |     | <u></u> |
| Fund :       |     | <u></u> |
| Sub Fund :   |     | <u></u> |
| Sub Unit :   |     | <u></u> |
| ub Object :  |     | <u></u> |
|              |     |         |

- Allows you to search for specific vendor transactions
- Various means of searching by entering specific search criteria and clicking **Browse**

### Calculate Total

|   | Record Date | <u>Document</u>    | Phase | VL | CL | AL | AL Amount    | Referenced Document | Vendor Invoice Number | Bank Account Code | Check Number |
|---|-------------|--------------------|-------|----|----|----|--------------|---------------------|-----------------------|-------------------|--------------|
| < | 7/17/06     | DO2,625,060000041  | F     | 1  | 1  | 1  | \$43,529.52  |                     |                       |                   |              |
|   | 7/17/06     | DO2,625,060000041  | F     | 1  | 2  | 1  | \$1,246.40   |                     |                       |                   |              |
|   | 7/17/06     | DO2,625,060000041  | F     | 1  | 3  | 1  | \$615.00     |                     |                       |                   |              |
|   | 7/17/06     | DO2,625,060000041  | F     | 1  | 4  | 1  | \$250.00     |                     |                       |                   |              |
|   | 7/17/06     | DO2,625,060000041  | F     | 1  | 5  | 1  | \$550.00     |                     |                       |                   |              |
|   | 7/26/06     | DO2,625,D-05374582 | F     | 1  | 1  | 1  | \$261,929.20 |                     |                       |                   |              |
|   | 7/26/06     | DO2,625,D-05374292 | F     | 1  | 1  | 1  | \$52,385.84  |                     |                       |                   |              |
|   | 7/26/06     | DO2,625,D-05374292 | F     | 1  | 2  | 1  | \$885.60     |                     |                       |                   |              |
|   | 7/26/06     | DO2,625,D-05374292 | F     | 1  | 3  | 1  | \$393.60     |                     |                       |                   |              |
|   | 7/26/06     | DO2,625,D-05374292 | F     | 1  | 4  | 1  | \$615.00     |                     |                       |                   |              |

First Prev Next Last Download

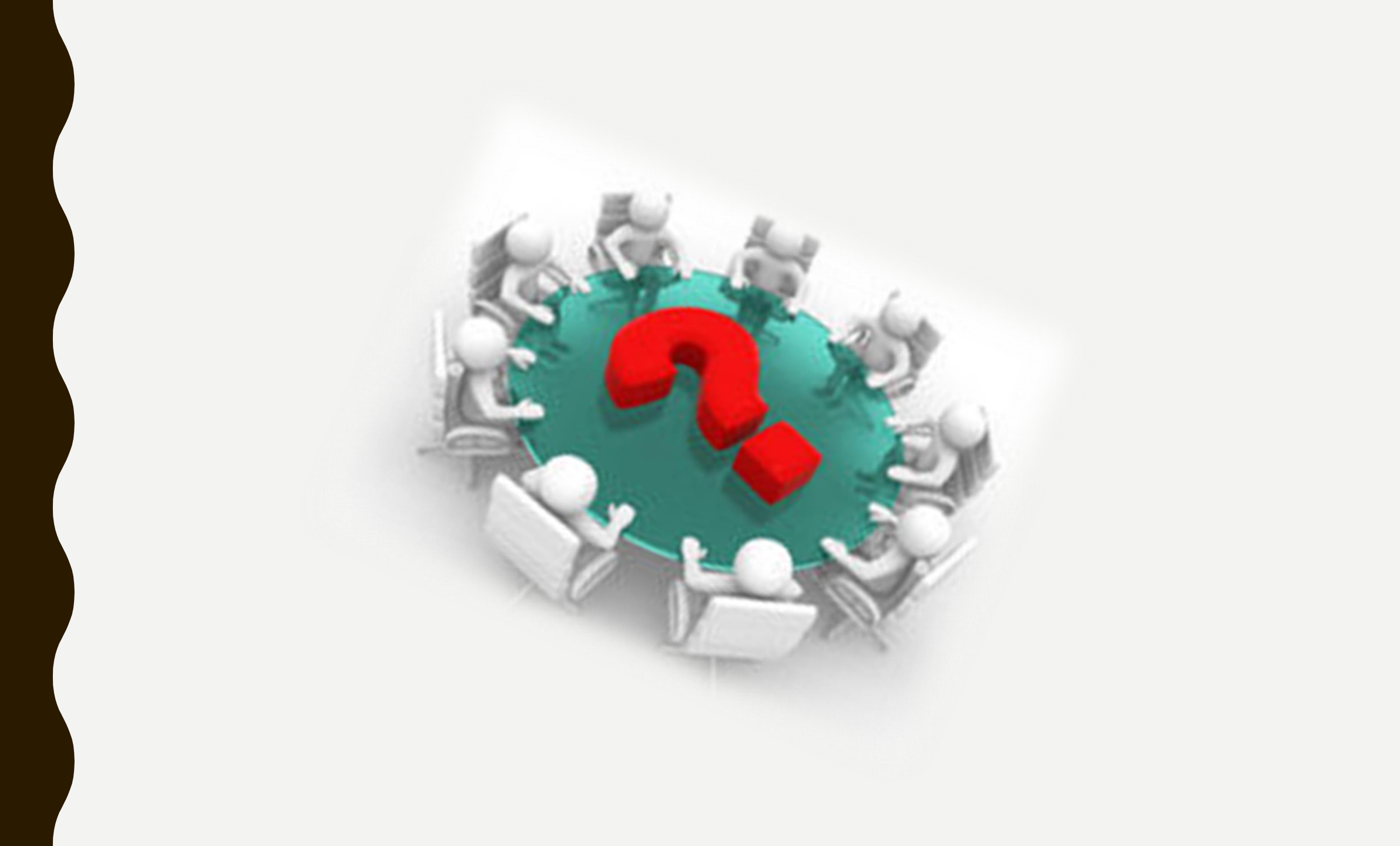